### American Momentum Bank

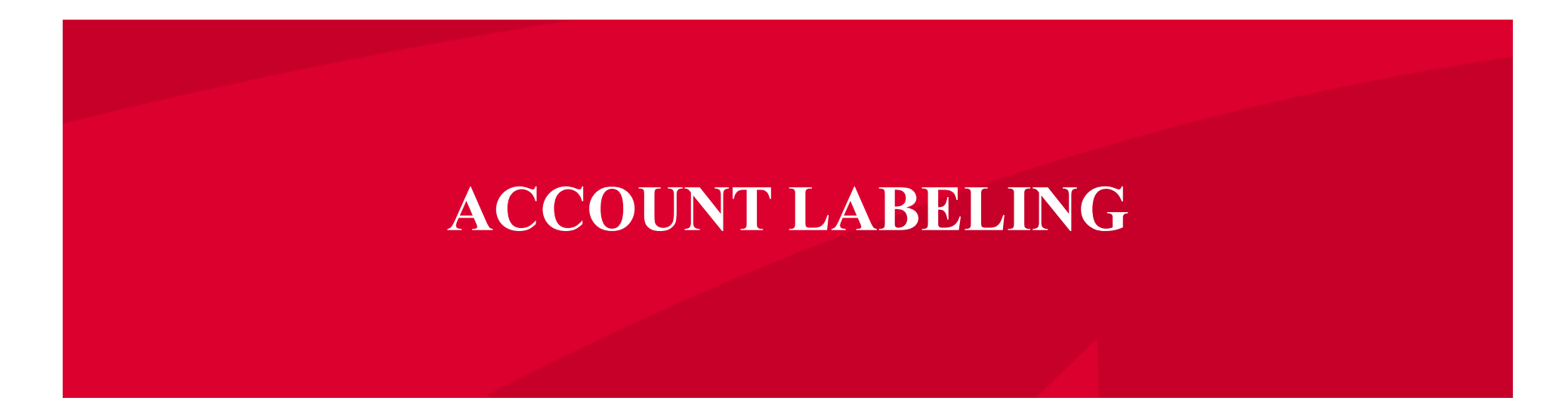

Account Labels allow you to label accounts for easy identification and information reporting purposes.

#### ACCOUNT LABELING

#### ACCOUNT LABELING

**NOTE:** Account Labeling allows you to group accounts for easy identification.

1. Under the 'User Management' tab, select 'Company Policy'.

|  | Click an account tile to view transaction history and details. Having trouble with eStatement enrollment? Select "Messages" from the menu, then "eStatements" from the dropdown menu.<br>Please provide us with your account number(s) for enrollment. |                                 |                                                    |                          |                                      |                           |                         |   |
|--|----------------------------------------------------------------------------------------------------|---------------------------------|----------------------------------------------------|--------------------------|--------------------------------------|---------------------------|-------------------------|---|
|  | ŵ                                                                                                    | Home                            | Accounts 🖉                                         |                          |                                      |                           | 0 Approvals Required    | > |
|  | 8                                                                                                    | Payments ~                      | Available: \$43,611.23 ③<br>Current: \$21,611.09 ④ |                          |                                      | ē ~                       | Commercial Transactions | > |
|  |                                                                                                    | Online Activity Center          |                                                    |                          |                                      |                           | Quick Transfer          |   |
|  |                                                                                                    | eStatement                      | Momentum @ Work                                    | :                        | Basic Business                       | :                         | Transfer Money Now      |   |
|  |                                                                                                    | Services ~                      | Available Balance<br>Current Balance               | \$2,857.04<br>\$2,857.04 | Available Balance<br>Current Balance | \$10,460.79<br>\$8,460.65 |                         |   |
|  |                                                                                                    | User Management ^               | Basic Business                                     | :                        | Basic Checking                       | :                         | WELCOME                 | • |
|  |                                                                                                    | User                            | Available Balance<br>Current Balance               | \$1,047.39<br>\$1,047.39 | Available Balance<br>Current Balance | \$4,196.96<br>\$9,196.96  | Enjoy your new online   |   |
|  |                                                                                                    | User Roles                      | Association Int Ckg                                | :                        | Preferred RLOC-1 5%                  | :                         | banking experience      |   |
|  |                                                                                                    | Company Policy<br>{값 Settings ~ | Available Balance                                  | \$49.05                  | Current Balance                      | \$0.00                    | FDIC                    |   |
|  | ŝ                                                                                                    |                                 | content batance                                    | 443.03                   |                                      | \$23,000.00               |                         |   |

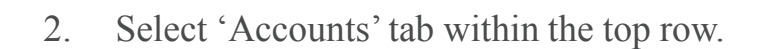

| 습<br>₿ | Home<br>Payments ~     | AMB CC<br>Company Polic | AMB Corporate Demonstration (Company Policy |              |              |              |                        |  |  |
|--------|------------------------|-------------------------|---------------------------------------------|--------------|--------------|--------------|------------------------|--|--|
|        | Online Activity Center | -                       | -                                           |              | Accounts     | User Roles   |                        |  |  |
|        | eStatement             |                         |                                             |              | _            |              |                        |  |  |
|        | Services ~             | ACCOUNTS                |                                             |              |              |              |                        |  |  |
|        |                        |                         |                                             |              |              |              |                        |  |  |
|        | User                   | Number                  | Name                                        | View         | Deposit      | Withdraw     | Labels                 |  |  |
|        | User Roles             | ххх0106                 | Association Int Ckg                         |              |              |              |                        |  |  |
|        | Company Policy         | vyy0652                 | Basic Business                              |              |              |              |                        |  |  |
| ŝ      | Settings ~             | *******                 | basic business                              | $\checkmark$ | $\checkmark$ | $\checkmark$ | Business Checking<br>× |  |  |
|        | Reports                | xxx1281                 | Momentum @ Work                             | ~            | $\checkmark$ | ~            |                        |  |  |

# American Momentum Bank\*

Have questions?

Contact our Support Team at: (866) 530-BANK (2265) Or send us a secure email by visiting: securemail.americanmomentum.bank

americanmomentum.bank

Member FDIC

### ACCOUNT LABELING

3. Check the box next to each account that you would like to label. Next, select 'Edit Labels' to start labeling your account.

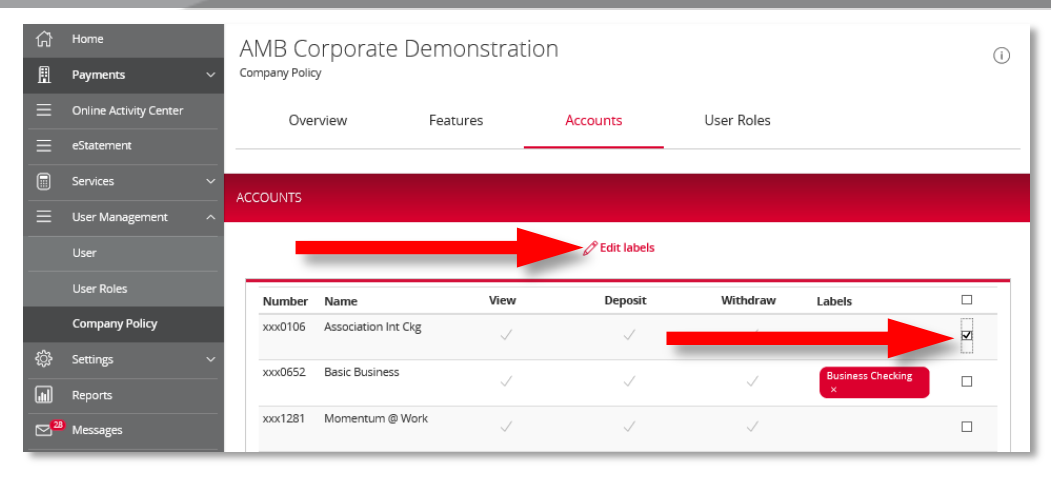

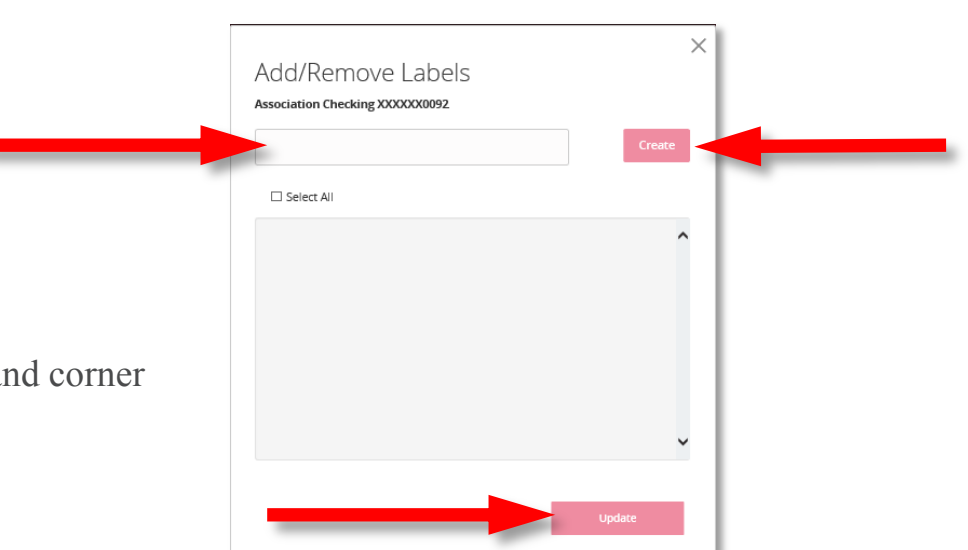

# American Momentum Bank°

Have questions?

Contact our Support Team at:

(866) 530-BANK (2265)

Or send us a secure email by visiting: securemail.americanmomentum.bank

americanmomentum.bank

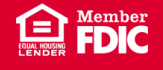

- 4. Enter a label name.
- 5. Select the 'Create' button.
- 6. Select 'Update' to label the chosen accounts.
- 7. Click 'X' to close out the box in the upper right hand corner after label is updated

### ACCOUNT LABELING

NOTE: The label will be indicated next to each account that was selected.

8. Select 'Save' to save the changes to the Company Policy.

| ASSOC<br>Company P | iation Bankir<br><sup>olicy</sup> | ng CIF Dem   | 0             |              | Save           | i |
|--------------------|-----------------------------------|--------------|---------------|--------------|----------------|---|
| 0                  | verview                           | Features     | Accounts      | User Roles   |                |   |
| ACCOUNTS           | ;                                 |              |               |              |                |   |
|                    |                                   |              | 8 Edit labels |              |                |   |
| Numb               | er Name                           | View         | Deposit       | Withdraw     | Labels         |   |
| xxx009             | 2 AB4 Assoc Check                 | $\checkmark$ | v             |              | Sample Label × | V |
| xxx010             | 6 AB3 Assoc Int Chec              | к<br>        | $\checkmark$  | $\checkmark$ |                |   |
| xxx011             | 4 Property Mgmt Chi               | g 🗸          | ~             | $\checkmark$ |                |   |

#### Have questions?

American Momentum Bank®

Contact our Support Team at:

(866) 530-BANK (2265)

Or send us a secure email by visiting: securemail.americanmomentum.bank

americanmomentum.bank

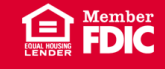